To complete training using LinkedIn Learning:

- I. Go to <u>https://lynda.tamu.edu</u>
- II. Follow these instructions at the bottom of the page (if you do not have a LinkedIn account, start with step 3) :

| 1. Sign out of your LinkedIn.com<br>account | 2. Clear the cache/cookies in your preferred web browser (i.e., Firefox, Chrome, Safari)                                                                                                    | 3. Click the "Activate account now"<br>in the LinkedIn Learning email<br>you receive or go to<br>https://linkedin.com/learning and<br>click the "Sign in" button |
|---------------------------------------------|----------------------------------------------------------------------------------------------------|----------------------------------------------------------------------------------------------------|
| 4.                                          | Linked In<br>Sign int o LinkedIn Learning<br>The can use the same email address and password<br>that you use on LinkedIn.com<br>Finail or Phone<br>Password<br>Sign in<br>Sign in<br>Sign in<br>Sign in with your organization account<br>New to LinkedIn? Join now |                                                                                                    |
| 5.<br>If you have any                       | Linked in LEARNING<br>https://www.learning<br>Continue<br>Enter your tamu.edu email address<br>problems signing in, call 979.845.8300. or email                                                                                                    | l helpdesk@tamu.edu.                                                                                                    |

III. Once logged in to the LinkedIn Learning site, you can browse the category list or search for a specific topic to review and complete training. There are many trainings on the following topics: Communications Skills, Diversity & Inclusion, Customer Service, Leadership, and much more.

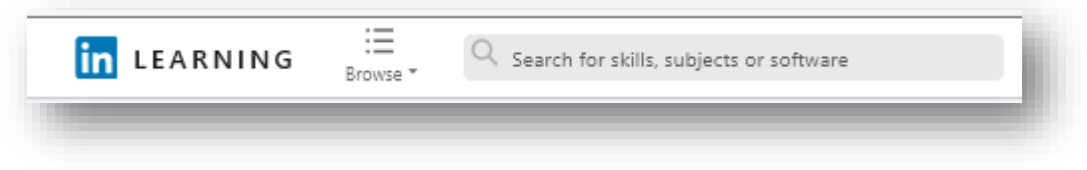

IV. Once training is complete, click on the "Me" tab in the top right corner, then scroll down and click on "Learning History." This will show you all of your completed training.

| LEARNING                                                                                | G □                     | Start my free month       |  |
|-----------------------------------------------------------------------------------------|-------------------------|---------------------------|--|
| Soluti                                                                                  | Reneé Weidemann         | overnment Buy For My Team |  |
| Join free for 1 month and learn the most in-demand business, tech, and creative skills. | Personal account        | ×                         |  |
| My Learning                                                                             | My Learning             |                           |  |
| wy Learning                                                                             | In Progress             |                           |  |
| In Progress Saved Collections Learning History Skills                                   | Saved                   |                           |  |
|                                                                                         | Collections             |                           |  |
| You don't have any completed                                                            | Learning History        |                           |  |
| For don't have any completed                                                            | Skills                  |                           |  |
|                                                                                         | Change content language |                           |  |
|                                                                                         | Settings                |                           |  |
|                                                                                         | Go to LinkedIn Profile  |                           |  |
| ~~~                                                                                     | Help center             |                           |  |
|                                                                                         | Sign out                |                           |  |
| When you complete a course, you d                                                       |                         |                           |  |
| See recommended courses                                                                 |                         |                           |  |
|                                                                                         |                         |                           |  |
|                                                                                         |                         |                           |  |